# How Do I Create a New Human Research Ethics Protocol?

Log into My Research – Human Protocol (MRHP) using your UTORid and password at My Research

Select the following:

- 1. My Research
- 2. Human Research Protocols
- 3. **PI**
- 4. My Human Research Protocols
- 5. Create New Protocol. You will be taken to the Protocol Type page.

If nothing happens when you click on the **Create New Protocol** button, please confirm that your browser pop up blockers are *turned off.* 

|                                                                                                    | Iministrative Web Services |                                                                                                    |                            |                                                                                           |  |  |  |  |  |
|----------------------------------------------------------------------------------------------------|----------------------------|----------------------------------------------------------------------------------------------------|----------------------------|-------------------------------------------------------------------------------------------|--|--|--|--|--|
| To protect the security of your data, this appl                                                                                                    | ication will automa        | atically terminate in 03:48:07. L                                                                            | Insaved work will b        | e lost.                                                                                   |  |  |  |  |  |
| Welcome Inbox My HR Self-Service                                                                                                    | Exper                      | 1<br>se Reimbursement                                                                                        | 4                          |                                                                                           |  |  |  |  |  |
| RAISE Help Page Inbox Applications & Agreement                                                                                                    | s My Research On           | Line Human Ethics Protocols                                                                                  | 2                          |                                                                                           |  |  |  |  |  |
| <ul> <li>▲ My</li> <li>MRHP Help</li> <li>Inbox</li> <li>▶ Supervisor</li> <li>▶ CO_PI</li> <li>▶ Adhoc Unit Head for Classes</li> <li>▶ Instructor PI</li> </ul> | Research > Human E         | thics Protocols > PI > My Human Reso<br><b>OCOL to select it, then</b><br>ol Search for PI - Submitted (221) | click the relative         | evant button.<br>rch for PI - Unsubmitted (214)                                           |  |  |  |  |  |
| - PI 3                                                                                                    | View: [Standard            | View] 🗸 🖌 🖓 Open Folder V                                                                                    | iew Create Nev             | w Protocol 5 nt                                                                           |  |  |  |  |  |
| My Human Research Protocols 4                                                                                                    | Protocol #                 | HP Title                                                                                                    | Applicant Name             | Applicant Primary Appointment                                                             |  |  |  |  |  |
| Board Meetings (PI)<br>k→ Designate<br>k→ Reports                                                                                                    | 37640                      | test TAHSN<br>test renewal expiry dates                                                                      | Dr Adrianna<br>Dr Adrianna | Faculty of Social Work - Faculty of<br>Social Work<br>Faculty of Social Work - Faculty of |  |  |  |  |  |
|                                                                                                    |                            |                                                                                                    |                            | Social Work                                                                               |  |  |  |  |  |

- 6. On the Protocol Type page, select the type of protocol you wish to submit.
- 7. Click Next

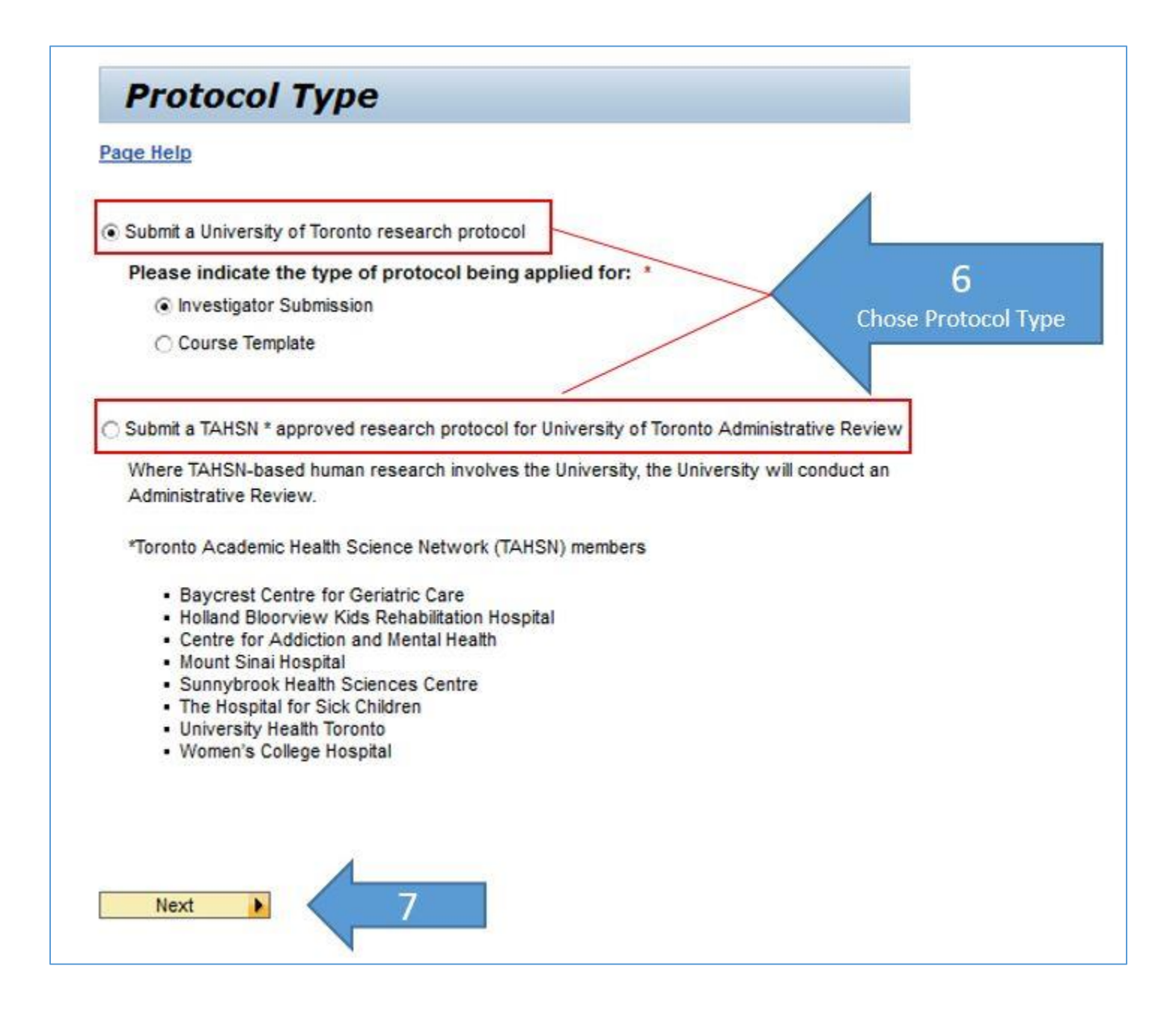

### Filling in the human protocol

- 1. Click on **Protocol Form Instructions** or **Page Help** to obtain information on the entire form or the section
- 2. Fill in the mandatory fields in each section. Mandatory fields are marked with a red asterisk [\*]
- 3. Click **Next** to navigate through the sections of the protocol

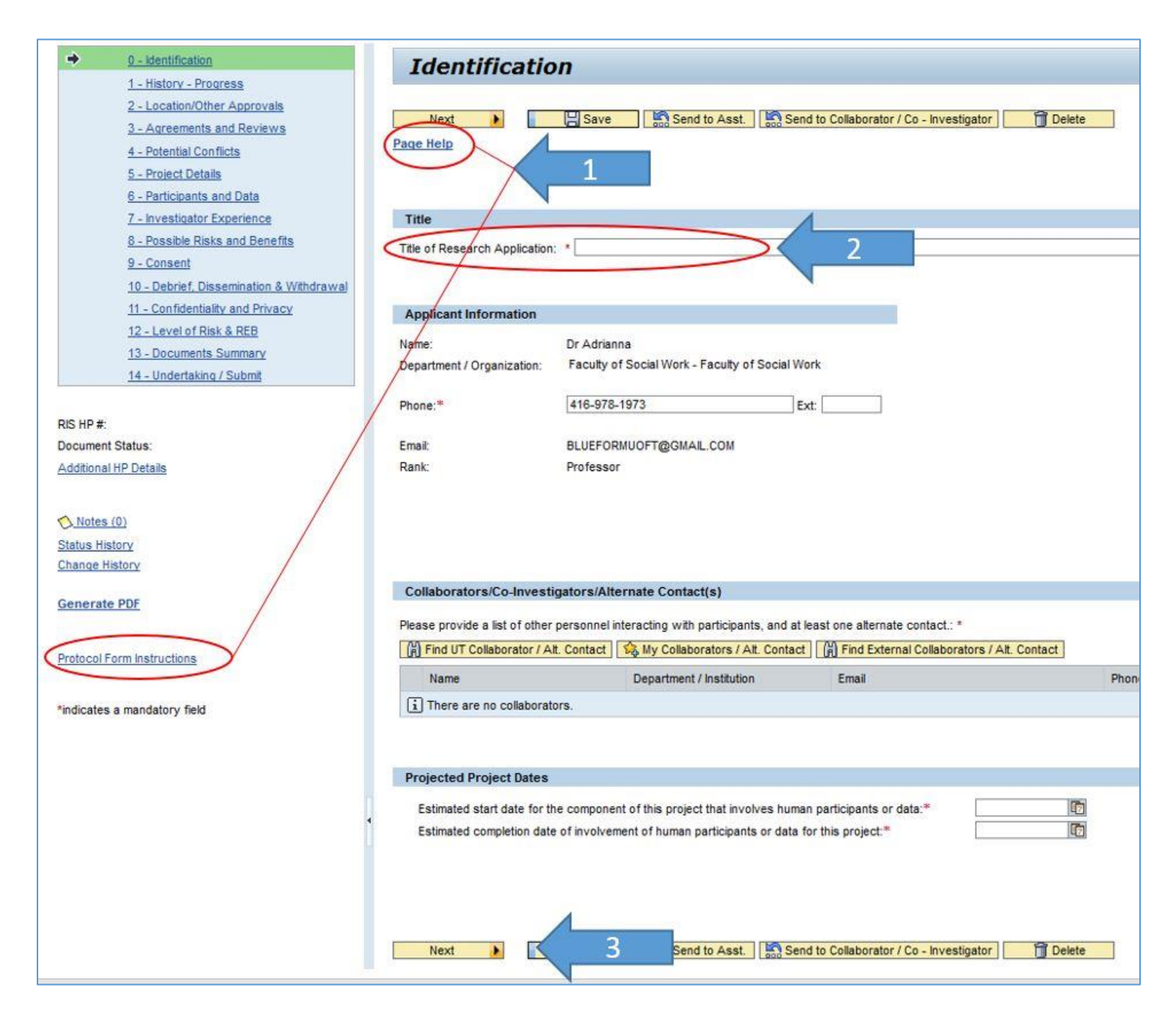

# Submitting for the ethics review

- 1. Go to section 14 Undertaking
- 2. Click the Validate button to check if all mandatory fields have been completed
- 3. Check the **I have read** box to enable the **Submit** button
- 4. Click on Submit button

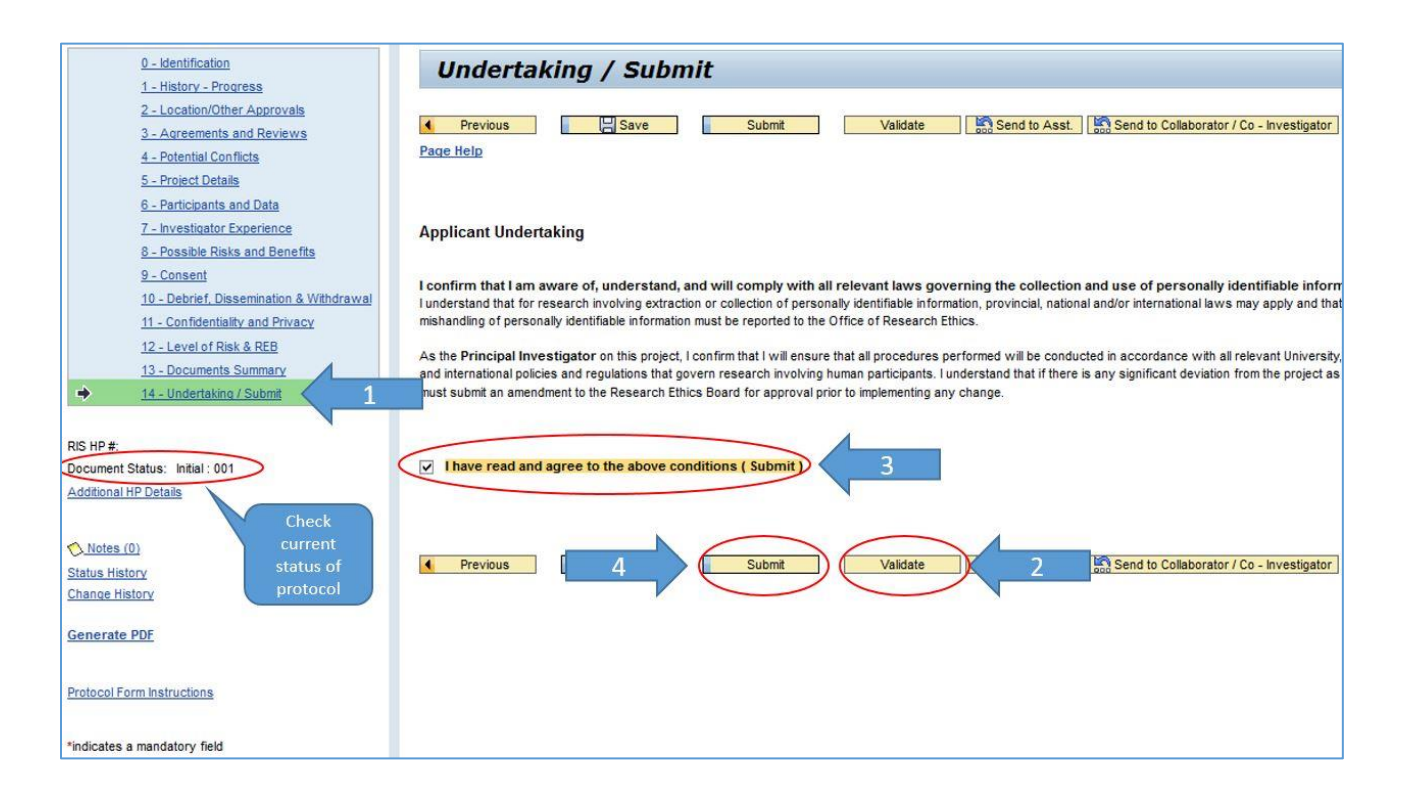

#### Accessing a document in development (created but not submitted)

- 1. Click on the Human Protocol Search for PI Unsubmitted tab
- 2. Click on the human protocol record in the table. It will be highlighted in blue.
- 3. Click Load Protocol

| <b>Administrative Web Services</b>             |            |                                      |                |                      |                                                 |              |  |  |  |
|------------------------------------------------|------------|--------------------------------------|----------------|----------------------|-------------------------------------------------|--------------|--|--|--|
| To protect the security of your data, this app | lication v | vill automatically                   | termina        | te in 03:43:16. Uns  | saved work will be lost.                        |              |  |  |  |
| Welcome Inbox My HR Self-Service               | 5          | Expense Rein                         | ]<br>bursement |                      |                                                 |              |  |  |  |
| RAISE Help Page Inbox Applications & Agreemen  | ts My F    | lesearch On Line                     | Human E        | thics Protocols An   | imal Protocols                                  |              |  |  |  |
| MRHP Help                                      | y Research | <ul> <li>Human Ethics Pro</li> </ul> | AUCOIS P       | Pi 👂 my numan kesean | ch Protocols.                                   |              |  |  |  |
| Inbox                                          | Clic       | k protocol                           | to se          | lect it, then c      | lick the relevant button.                       |              |  |  |  |
| ▶ Supervisor                                   | Hu         | man Protocol Sea                     | ch for PI -    | Submitted (221)      | uman Protocol Search for PI - Unsubmitted (214) | 1            |  |  |  |
| ▶→ CO_PI                                       |            |                                      |                |                      |                                                 |              |  |  |  |
| h→ Adhoc Unit Head for Classes                 |            |                                      |                |                      |                                                 |              |  |  |  |
| ▶ Instructor PI                                |            | 0                                    |                |                      |                                                 |              |  |  |  |
| ▼ Pl                                           | View       | [Standard View]                      | *              | So Open Folder View  | V Create New Protocol 🖉 Load Protocol           | 3 Load AER   |  |  |  |
| My Human Research Protocols                    |            | Protocol #                           | Submis         | sion Type            | HP Title                                        | Applicant Na |  |  |  |
| Board Meetings (PI)                            |            |                                      | Original       |                      | -                                               | Dr Adrianna  |  |  |  |
| ▶ Designate                                    |            |                                      | Original       |                      | Human Protocol Automated Function               | Dr Adrianna  |  |  |  |
| ▶ Reports                                      |            |                                      | Original       | i.                   | Human Protocol Automated Functional Test 4560   | Dr Adrianna  |  |  |  |

### **VPRI Contact**

RAISE Helpdesk 416-946-5000 raise@utoronto.ca